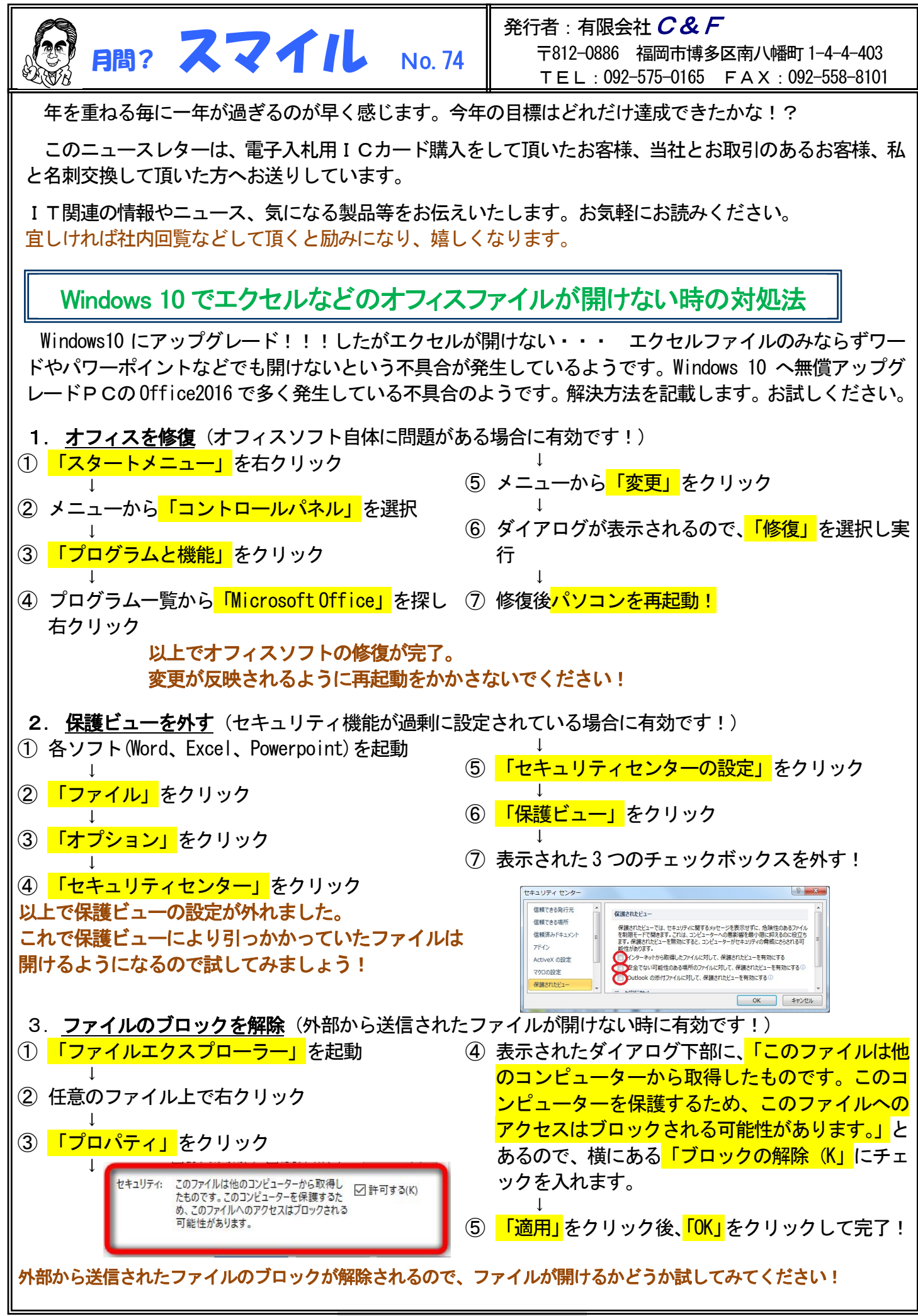

http://www.cf-jpn.com

~ 液晶モニターにスクリーンセーバー必要? ~

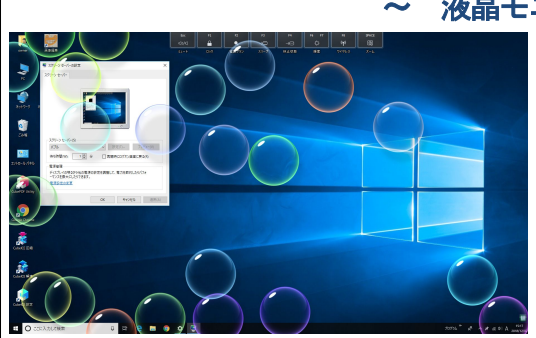

かつて、パソコンモニターの主流だった CRT (ブラウン管)には、 長時間同じ画面を表示すると、CRT の表面に焼き付きが起こるとい う弱点がありました。

これを回避するための機能が、スクリーンセーバーです。

もっとも、単に焼き付きを防ぐだけなら、モニターの自動スリープ 設定を利用したほうが手っ取り早いうえ、無駄な電力消費も抑えら れます。

現在の主流である液晶モニターの場合、焼き付きはほぼ発生しないと言われており、それが理由でしょう。 ただし、実際には、焼き付きの報告は皆無ではなく、念の為、モニターの自動スリープ設定はオンにしてお いたほうがいいでしょう。

スクリーンセーバーでもかまいませんが、節電の観点から、モニター使用時間は短く抑えておきたいもので す。

注意が必要なのは、大手メーカー各社から発売されている、有機 LL テレビです。有機 LL は、圧倒的な高画 質を誇る一方で、自発光のため、焼き付きに非常に弱いという泣き所があります。メーカーが独自に対策を 講じている場合もありますが、それも絶対安心とは言い切れません。

日本では、パソコン用の有機 EL モニターはまだほとんどありませんが、アメリカなどでは発売されています。

~ 年賀状の宛先に付ける敬称、間違った使い方をしていませんか? ~

知っているようで意外と知らない年賀状のマナー。年賀状を作る前にきちんと確認しておきましょう。

## 敬称の選び方

宛名につける敬称にもマナーがあります。 一般的に「様」にしておけば問題ありませんが、 別の敬称にするときは注意しましょう。

様: 誰にでも使える 先生: 恩師、医師、弁護士、政治家宛て ご一同様: 家族全員宛て 御奥様: 夫婦宛てで夫人の名前がわからないとき 御中: 会社、部署、団体など組織宛て 兄、大兄、学兄、君: 男性の友人宛て 殿: 目下の人宛て。ただし近年では公務でも使われないので、 避けたほうが無難

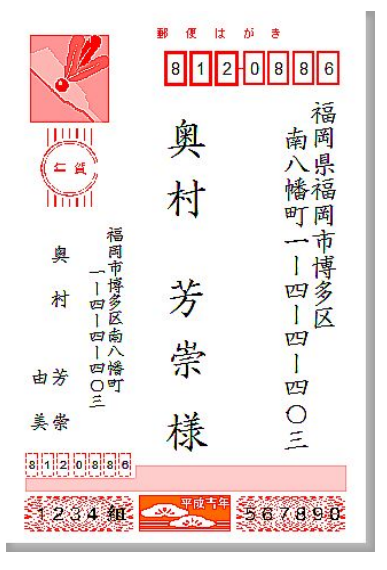

なお、組織の中の個人宛てにするときには「××株式会社御中 OO様」とはしません。 「××株式会社 OO様」とします。

無料で使える日本郵政の「はがきデザインキット(年賀状ソフト)」 https://yu-bin.jp/create/design\_kit/

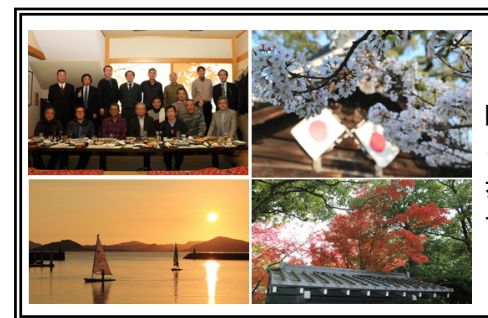

## ~ 編集後記 ~

今年1年を振り返って、一番心に残ったのは高校の同窓会でした。42年振りに恩 師や同窓生と会えたのが嬉しかった。近況を報告し合い時を忘れて過ごしました。な るべくカメラを持ち歩くようにし、四季折々の写真をたくさん撮りました。日帰りの 歩きも楽しみました。仕事は新規事業のテーマは決まったが、マーケティングをどう するか課題が多く「一歩前進、二歩後退」だと感じています。来年は、知恵を絞りだ して新規事業に力を入れて頑張りたい。 記 奥村

http://www.cf-jpn.com